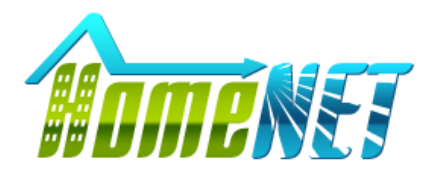

ООО «ХоумНэт» <u>www.hm-net.ru</u> тел. +7(3952) 55-88-88

Краткое руководство пользователя

# Терминал с измерением температуры и распознаванием лиц HN-TT07N

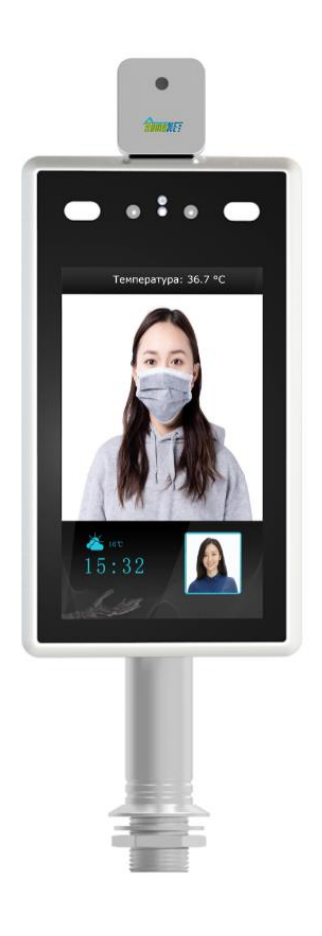

#### Описание

Терминал с бесконтактным измерением температуры и распознаванием лиц HN-TT07N является как обособленным устройством для контроля доступа, так и прибором для бесконтактного измерения температуры, со звуковым срабатыванием при превышении допустимых значений. Терминал поддерживает интеграцию в СКУД закрывая базовые потребности по пропускному контролю и их автоматизации, с учетом распознавания лиц.

- 7 дюймовый экран
- Диапазон температурного измерения: +30°C ~ +45C°
- Точность температурного измерения ±0.3°С
- WDR 80 дБ, режим день/ночь
- Точность распознавания лиц 99%
- Обнаружение лица в кадре
- Бесконтактное измерение температуры до 1м

#### Измерение температуры

Позволяет измерять температуру с расстояния почти до 1 метров, пока сотрудник идет к контрольно-пропускному пункту.

#### Распознавание лиц

База на 22 400 лиц и точность измерения 99% позволяет интегрировать терминал в готовую систему контроля доступа.

#### Рабочая температура

Терминал используется только в помещении и/или безветренном пространстве с температурой среды от 0°С до +50°С и влажности до 95%.

#### Защита

IP64 защита от пыли и влаги позволяет использовать терминал на теплых складах.

#### Совместимость

Проключить устройство в СКУД можно через Wiegand интерфейс связи между устройством чтения идентификатора (карточки) и контроллером.

#### <u>Сигнализация</u>

Терминал имеет звуковое оповещение при превышении порогового значения температуры измерения.

# 1. Интерфейсы

- J1 Wiegand выход 1- D0, 2 D1, 3 GND
- J2 Wiegand ввод по умолчанию Нет (требуется модуль ввода расширения опция)
- J3 Тревожный выход

J4 USB-интерфейс

J5 DC 12B

Јб Сетевой порт RJ45

#### 2. Установка

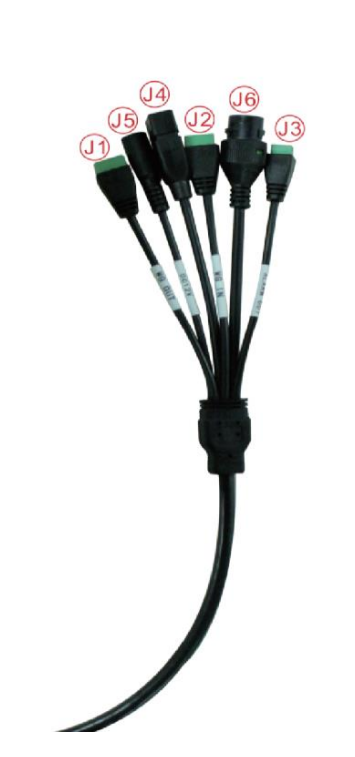

Если устройство установлено в помещении, оно должно находиться на расстоянии не менее 2 метров от источника света и не менее 3 метров от окон и дверных проемов, избегайте попадания прямых солнечных лучей.

Пожалуйста, сохраняйте интенсивность окружающего света более 100 люкс.

1. Удлинение шнура питания (слаботочная часть) не должно превышать 2 метра, в противном случае это приведет к недостаточному напряжению питания на стороне устройства (просадка), а также к повторным перезапускам, сбоям и другим аномальным явлениям. Если источник питания находится далеко от оборудования, вы можете удлинить шнур питания, используя повышение мощности.

2. При использовании других адаптеров, таких как 9В 1А, недостаточное напряжение и низкий ток приведут к повторному перезапуску устройства и некорректной работе. 3. Используемый кабель не должен быть слишком тонким (например, тонкий сетевой кабель). Рекомендуется подключать несколько одинаковых кабелей параллельно или использовать толстые медные кабели, чтобы обеспечить напряжение 12В DC.

Для монтажа используется монтажная пластина и/или кронштейн (или кронштейн в виде струбцины)

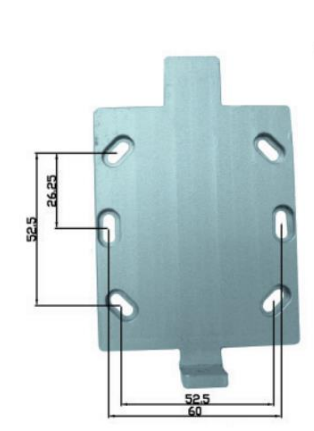

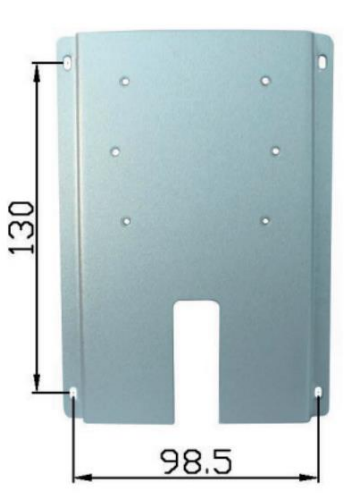

# 3. Web интерфейс

Подключите терминал в сеть, откройте браузер и введите

192.168.1.88

первый пароль для входа в систему должен быть установлен самостоятельно нажмите Войти.

| 0.10                                                                                             | the pass  | sword activation                     | e ser up<br>n device. |                      |
|--------------------------------------------------------------------------------------------------|-----------|--------------------------------------|-----------------------|----------------------|
| Set Passwor                                                                                      | 1         |                                      |                       |                      |
| Confirm passwore                                                                                 | d [       |                                      |                       |                      |
|                                                                                                  | Low       | Medium                               | High                  |                      |
| totice:<br><sup>2</sup> assword setting could to<br>number (0-0),<br>nopercase in ter (A-2), low | 8-15 non- | null characters<br>tter (a-z) and tv | and must              | consist of three typ |

При первом использовании интерфейса входа в систему нажмите загрузить ActiveX Plugin, чтобы загрузить и установить элемент управления ActiveX.

Если на странице появляются угрозы безопасности, пожалуйста, разрешите доступ / allow access.

При появлении запроса на загрузку и установку элемента управления при появлении запроса с информацией на следующем рисунке вручную измените уровень безопасности IE в «Инструменты IE» -> «Свойства браузера» -> «Безопасность» -> «Пользовательский уровень безопасности» и измените параметры следующим образом:

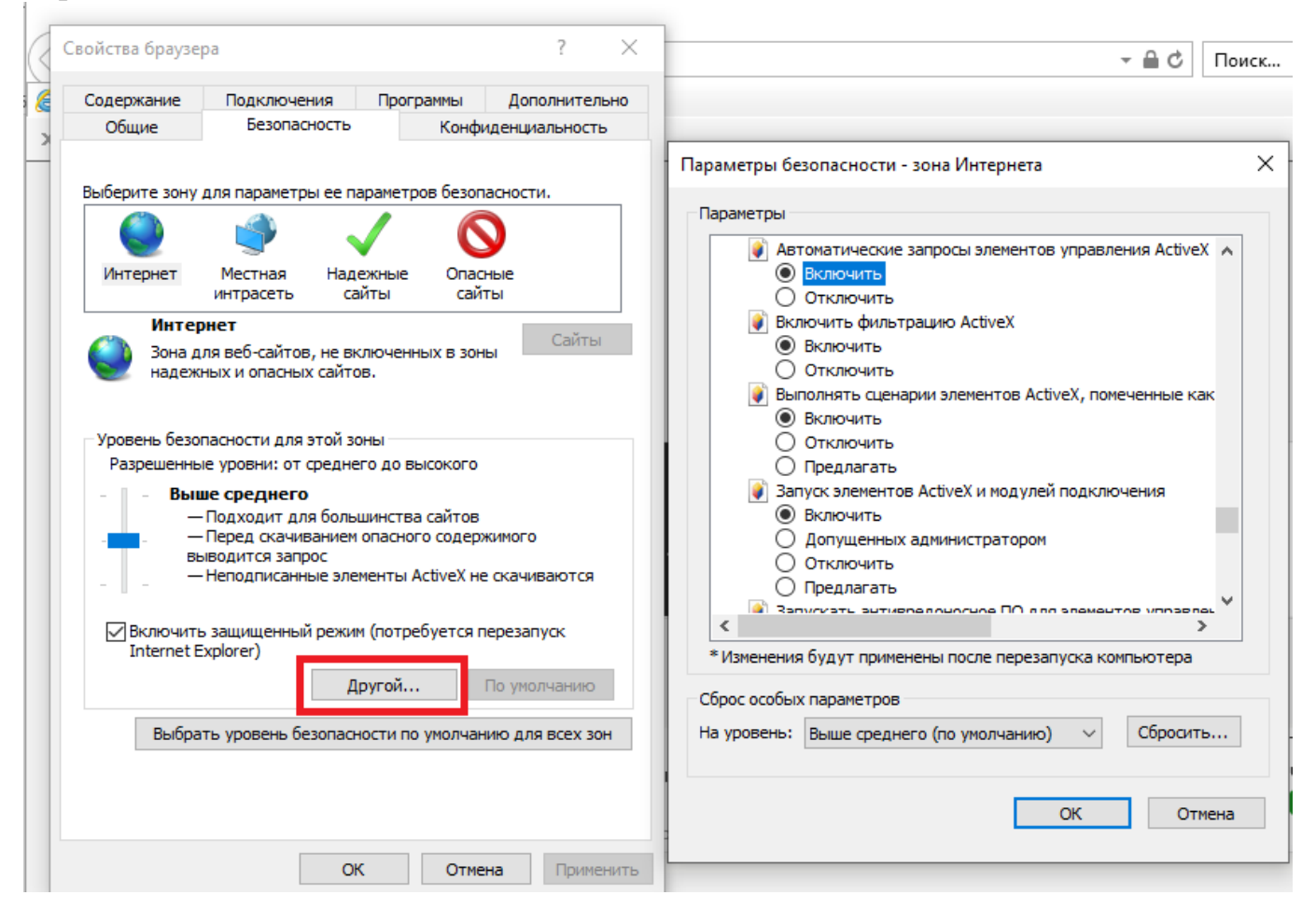

## 4. Распознавание лиц

| IP CAMER              | A            |                                   |                     |
|-----------------------|--------------|-----------------------------------|---------------------|
| + Local Config        | SA Parameter |                                   |                     |
| + Video Settings      |              | Enable 🔽                          |                     |
| + Network Settings    |              | DetectTime 1 1                    | .0 23 . 59          |
| + Storage Settings    |              |                                   |                     |
| + Alarm Settings      |              | DetectTime 2 🔽 🚺                  | : [0] [23] : [59]   |
| + COM Setting         |              | Sensitivity                       |                     |
| + System              |              | Companyate                        | single mode         |
| + Expansion Settings  |              | Snapmode                          |                     |
| - Smart Analytics     |              | Capturetimes                      | ° *                 |
| Temperature           |              | EveryNthFrame                     | 5 (1~1500)          |
| Smart Face            |              | Face recognition<br>maximum pixel | 500 (300~500)       |
| Access control        |              | Face test minimum                 |                     |
| Face Region           |              | pixels                            | 300 (0~500)         |
| List management       |              | FaceMinPixel                      | 200 (30~300)        |
| Black and White       |              | Face scene                        | Lobby scene 🗸       |
| FA black and Alarm se |              | FaceTrack                         | Filter Tracking V   |
| Attendance Records    |              | FTPUpload                         | Open 🗸              |
| SA Version Info       |              | Image Type                        | Face Picture        |
| Device Information    |              | FaceQuality                       | 99 (1~99)           |
|                       |              | Human                             | Filter Tracking     |
|                       |              | Live detection                    | Close               |
|                       |              | Function First                    | Speed first         |
|                       |              |                                   | Save Reply defaults |
|                       |              |                                   |                     |
|                       |              |                                   |                     |
|                       |              |                                   |                     |

Включите распознавание лиц, установив Enable

## Время постановки на охрану / Detect Time

Этот пункт является контрольным временем. Пользователь может определить два периода времени. Чтобы сделать его эффективным, установите флажок [Период постановки на охрану]. По умолчанию: включены оба периода времени, время по умолчанию: 00: 00 ~ 23: 59.

#### Чувствительность / Sensitivity

Диапазон настройки: от 0 до 10. Чувствительность по умолчанию - 5 Чем выше чувствительность, тем хуже качество снятого изображения. Чем ниже чувствительность, тем выше качество снятого изображения.

#### Режим снимка / Snapshot Mode

Режим снимка: по умолчанию для устройства контроля доступа установлено значение Одиночный режим: по умолчанию Время снимка равно 8, а Интервальные кадры составляет 5 кадров.

Описание: Контроль доступа к Trial scene access control and gate. Когда несколько человек проходят через проходную, захватывается только передний. В соответствии с установленным интервалом кадров, фотография лица будет снята и загружена на FTP-сервер.

Максимальное и минимальное количество пикселей для распознавания лиц

Максимальный диапазон настройки пикселей распознавания лица: 300 ~ 500. По умолчанию: 500

Диапазон установки минимального пикселя для распознавания лиц: 30 ~ 300. По умолчанию: 130

Когда пиксели лица в кадре меньше 130 (самый маленький пиксель для распознавания лиц), они не захватываются; когда пиксели лица в кадре больше 500 (самый большой пиксель для распознавания лиц), они не захватываются.

#### <u>Сцена / Face Scene</u>

Этот параметр используется для принятия разных стратегий воздействия на лицо для разных сценариев применения. Есть два режима обычной сцены и сцены лобби. По умолчанию это Сцена лобби. Обычная сцена: используется в обычной среде; лобби: подходит для подсветки.

<u>Рамка отслеживания лица / Face Tracking Frame</u> Этот параметр используется для наложения рамки отслеживания лица.

## Загрузка по FTP / FTP upload

Этот параметр используется для настройки FTP-сервера для загрузки изображений лиц.

#### Формат загрузки изображения / Picture upload format

Установите формат изображения, которое вы хотите загрузить, то есть тип изображения, включая следующие три типа: (1) загружать только изображение лица, полученное после захвата; (2) загрузить захваченное лицо и исходное изображение.

# <u>Tecт / Living test</u>

Этот параметр используется для обнаружения в реальном времени. Состояние по умолчанию Вкл.

# 5. Температура

Установка зоны измерения температуры

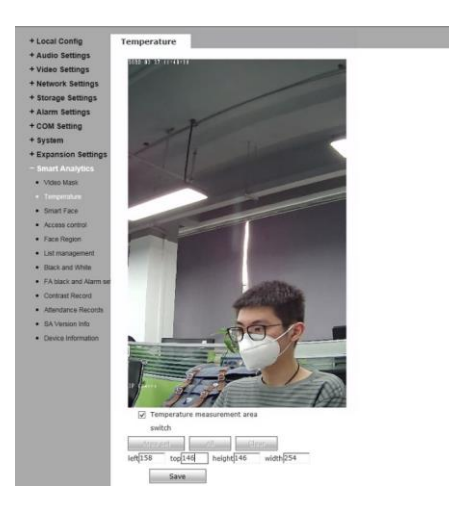

## 6. Контроль доступа

Поддержка WG26 / WG34.

Выход Wiegand по умолчанию выключен.

По умолчанию для параметра управления белым светом выбрано значение Контроль времени белого света, а продолжительность светового потока составляет 10 секунд. Примечание: белый свет контролируется обнаружением движения. Когда есть сигнал тревоги при обнаружении движения, горит белый свет. После того, как тревога обнаружения движения закончилась, белый свет выключен через 10 сек.

#### 7. Распознавание лиц - Белый список

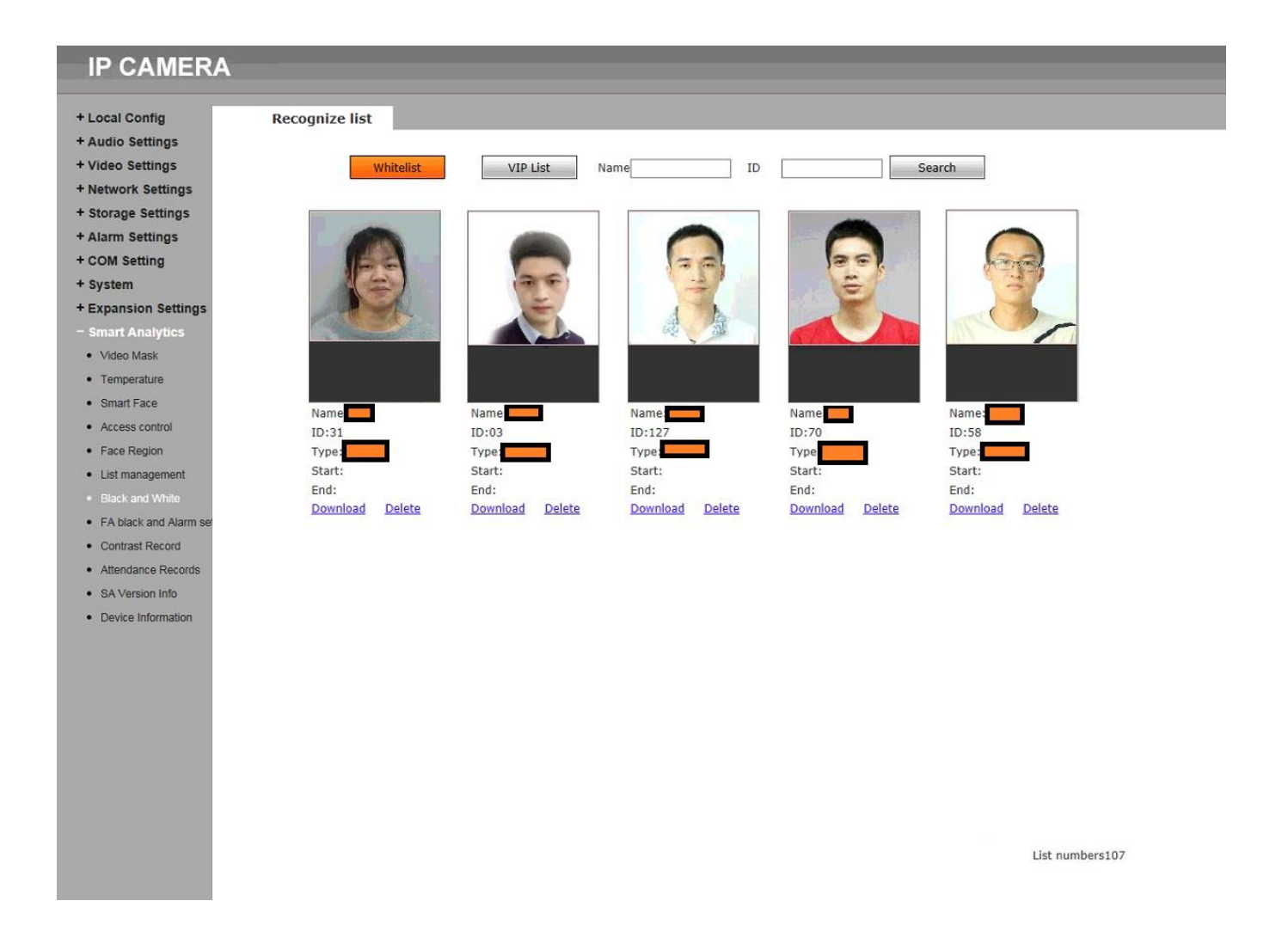

Добавьте базу данных лиц, которая разделена на черный и белый списки. Когда человек, добавленный в черный и белый список, проходит мимо камеры, появится информация из соответствующего списка.

Снимок: Импорт изображений лица по снимку в реальном времени Шаг 1. Выберите снимок в типе изображения (по умолчанию снимок)

Шаг 2. Введите имя для изображения

Шаг 3: Введите номер

Шаг 4: Нажмите, чтобы добавить White или VIP список

Правила имени и номера изображения: имя изображения + номер изображения не могут быть повторены, один элемент может быть повторен, идентификационная карта и номер мобильного телефона могут быть опциональными

## Распознавание лиц - Список имен

Вы можете просмотреть добавленную базу данных White и VIP-списков, а также запросить и удалить изображение лица из списка.

### Распознавание лиц и настройки тревоги

Вы можете установить соответствующие тревоги для White и VIP списков.

1. Тревога: Вы можете включить или отключить тревогу (по умолчанию включен)

2. Аварийные сигналы белого и VIP-списка: вы можете включить или отключить сигнализацию белого, VIP и небелого списка (по умолчанию включены белые и VIP-списки тревоги)

3. Ю выход: методы вывода - непрерывный выход или импульсный выход.

4. Длительность выходного сигнала: выберите длительность входного сигнала

5. тип выхода IO: можно выбрать тип выхода IO (по умолчанию включено)

6. Режим распознавания: выберите режим идентификации контроля доступа (распознавание одного листа по умолчанию)

Одиночное распознавание: сравнивайте только одну фотографию за раз

<u>Распознавание частоты</u>: если соответствующее изображение лица может быть найдено в списке в течение установленного количества раз распознавания, распознавание остановится. Если соответствующее изображение лица не совпадает в списке в течение установленного количества раз распознавания, оно всегда будет распознаваться

<u>Всегда распознается</u>: когда лицо представляет собой зеленую рамку, оно всегда будет захвачено и распознано

7. Сравнение сходства. Если набор распознает сходство слишком низко, может возникнуть несоответствие (сходство по умолчанию - 90)

8. Период постановки на охрану: вы можете выбрать указанный период постановки на охрану (время по умолчанию от 00:00 до 23:59, по умолчанию включено)

Примечание. Функция проверки лица в интерфейсе пользовательского интерфейса управления доступом поддерживает только проверку White и VIP-списка. В то же время, тревожный выход из White и VIP-списка должен быть включен.

# 8. Тревоги при распознавании и измерении температуры

Установка температуры срабатывания / Temperature threshold

Установка выбора замера: распознавание, распознавание + температура, температура

| + Local Config                                                     | Face recognize            |                                                            |              |             |                 |                        |  |
|--------------------------------------------------------------------|---------------------------|------------------------------------------------------------|--------------|-------------|-----------------|------------------------|--|
| Audio Settings                                                     |                           |                                                            |              |             |                 |                        |  |
| Video Settings                                                     | Alarm Switch              | ✓ White                                                    | list alarm 🔽 | vip Alarm 🔽 | 1               | Non-White list alarm 📃 |  |
| Network Settings<br>Storage Settings                               | IO Output                 | Continuou 🗸                                                | Alarm output | 1 (1~60)S   | IO Outpu<br>Typ | e Open 🗸 *             |  |
| Alarm Settings                                                     | Recognize Mode            | single rec( 🗸                                              |              |             |                 |                        |  |
| COM Setting<br>System                                              | Comparison<br>similarity  | 75 (1-100)                                                 |              |             |                 |                        |  |
| Expansion Settings                                                 | Matching mode             | Face detect + Ter                                          | ~            |             |                 |                        |  |
| Smart Analytics                                                    | Mask detect               | close V                                                    |              |             |                 |                        |  |
| <ul><li>Video Mask</li><li>Temperature</li></ul>                   | Temperature<br>correction | Intelligent Algorith V compensated temperature 0.0 (0°-1°) |              |             |                 |                        |  |
| Smart Face     Access control                                      | High temperature<br>alarm | close                                                      | ~            |             |                 |                        |  |
| <ul><li>Face Region</li><li>List management</li></ul>              | Temperature<br>threshold  | 37.3 (1-100)                                               |              |             |                 |                        |  |
| <ul> <li>Black and White</li> <li>FA black and Alarm se</li> </ul> | Arming time<br>period 1   | V 0 : 0                                                    | 23 : 59      |             |                 |                        |  |
| Contrast Record     Attendance Records                             | Arming time<br>period 2   | V 0 : 0                                                    | 23 : 59      |             |                 |                        |  |
| SA Version Info     Device Information                             |                           | Save                                                       | Reply def    | aults       |                 |                        |  |

# 9. Настройки Видеопотока

Для настройки камеры можно выбрать Поток, Кодек, Расширение, Битрейт.

| Local Config                     | Video Coding    |                |         |                 |                |         |
|----------------------------------|-----------------|----------------|---------|-----------------|----------------|---------|
| Audio Settings                   |                 |                |         |                 |                |         |
| Video Settings                   |                 | Main Stream    |         |                 | Sub Stream     |         |
| OSD Settings                     | Coding Level    | Main Profile   | ~       | Coding Level    | Main Profile   | ~       |
| <ul> <li>Video Coding</li> </ul> | Coding          | H.264          |         | Coding          | H.264          | ~       |
| Video Parameter                  | Resolution      | H.265          |         | Resolution      | 1920 * 1080    | ~       |
| Picture Parameter                | Quality         | Fine           | ~       | Quality         | Normal         | $\sim$  |
| Network Settings                 | Advanced        | 7              |         | Advanced        | ~              |         |
| Storage Settings                 | Rate control    | VBR            | ~       | Rate control    | VBR            | ~       |
| Alarm Settings                   | Quality         | Better         | ~       | Quality         | Bad            | ~       |
| COM Setting                      | Bitrate limits  | (30~16384Kb/S) |         | Bitrate limits  | (30~16384Kb/S) |         |
| System                           | Bitrate(Kb/S)   | 4096           |         | Bitrate(Kb/S)   | 1024           |         |
| Expansion Settings               | Frame rate(F/S) | 25             | (1~25)  | Frame rate(F/S) | 25             | (1~25)  |
| Smart Analytics                  | GOP(F)          | 50             | (1~200) | GOP(F)          | 50             | (1~200) |
|                                  |                 | LAN W          | /AN     |                 | LAN            | WAN     |
|                                  |                 |                |         |                 | Save           | 1.11    |
|                                  | * LAN:De        | fault. LAN     |         |                 |                |         |

# 10.Аудио параметры

# По умолчанию кодек ААС

| Audio Settings       Enable       Image: Compression Type         Video Settings       Compression Type       G.726         Network Settings       Compression Type       G.711U         Storage Settings       Audio Bitrate       128000         Alarm Settings       Sampling Rate       44.1k         COM Setting       Input Volume       115         System       Output Volume       115         Smart Analytics       Save       Save                                                                                                    | Local Config                        | Audio Parameter  |          |
|----------------------------------------------------------------------------------------------------|-------------------------------------|------------------|----------|
| <ul> <li>Audio Parameter</li> <li>Audio Input</li> <li>Audio Input</li> <li>Audio Input</li> <li>Audio Input</li> <li>Audio Input</li> <li>Audio Input</li> <li>Compression Type</li> <li>AAC</li> <li>AAC<!--</td--><td>- Audio Settings</td><td></td><td></td></li></ul> | - Audio Settings                    |                  |          |
| + Video Settings     Audio Input     0.700<br>G.711A<br>G.711A<br>G.711U       + Network Settings     Compression Type       + Storage Settings     Audio Bitrate       + Alarm Settings     Sampling Rate       + COM Setting     Input Volume       + System     Output Volume       + Expansion Settings     Save                                                                                                    | <ul> <li>Audio Parameter</li> </ul> | Enable           |          |
| + Network Settings     Compression Type     G. (110<br>AAC       + Storage Settings     Audio Bitrate     128000       + Alarm Settings     Sampling Rate     44.1k       + COM Setting     Input Volume     0 15       + System     Output Volume     0 15       + Expansion Settings     Save                                                                                                    | + Video Settings                    | Audio Input      | G.711A   |
| + Storage Settings<br>+ Alarm Settings<br>+ COM Setting<br>+ COM Setting<br>+ System<br>+ Expansion Settings<br>+ Smart Analytics<br>Audio Bitrate<br>128000<br>11<br>44.1k<br>128000<br>128000<br>128000<br>128000<br>128000<br>128000<br>128000<br>128000<br>128000<br>128000<br>128000<br>128000<br>128000<br>128000<br>128000<br>128000<br>128000<br>15<br>15<br>15<br>15<br>15<br>15<br>15<br>15<br>15<br>15                                                                                                    | + Network Settings                  | Compression Type | AAC      |
| + Alarm Settings     Sampling Rate     44.1k       + COM Setting     Input Volume     15       + System     Output Volume     15       + Expansion Settings     Save                                                                                                    | + Storage Settings                  | Audio Bitrate    | 128000 🗸 |
| + COM Setting Input Volume 015<br>+ System Output Volume 015<br>+ Expansion Settings<br>+ Smart Analytics Save                                                                                                    | + Alarm Settings                    | Sampling Rate    | 44.1k 🗸  |
| + System Output Volume 015<br>+ Expansion Settings<br>+ Smart Analytics Save                                                                                                    | + COM Setting                       | Input Volume     | 0 15     |
| + Expansion Settings<br>+ Smart Analytics Save                                                                                                    | + System                            | Output Volume    |          |
| + Smart Analytics Save                                                                                                    | + Expansion Settings                |                  |          |
|                                                                                                    | + Smart Analytics                   |                  | Save     |
|                                                                                                    |                                     |                  |          |

### 11.Примечание

Инфракрасный свет всегда включен, используется для обнаружения движения. Белый свет включается после включения питания и выключается после запуска устройства, после этого белый свет и экран контролируют обнаружение движения.